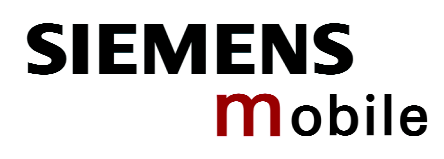

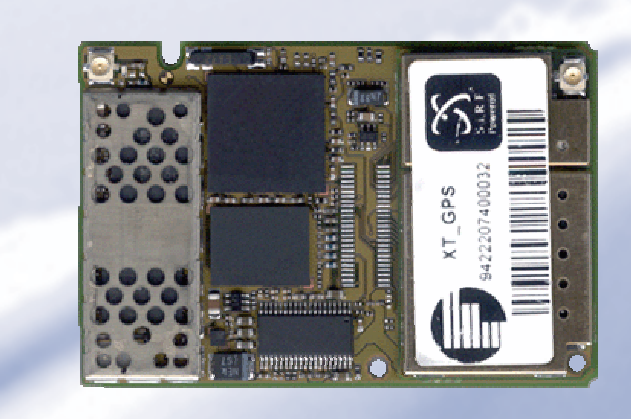

# **XT55**

# **GPS** Startup

Siemens Cellular Engine

Version: 02a DocID: XT55\_GPS\_startup\_ug\_V02a User's Guide

| Document Name: | XT55 GPS Startup User's Guide |
|----------------|-------------------------------|
| Version:       | 02a                           |
| Date:          | June 28, 2004                 |
| Docld:         | XT55_GPS_startup_ug_V02a      |
| Status:        | Confidential/Released         |
|                |                               |

#### **General Notes**

Product is deemed accepted by recipient and is provided without interface to recipient's products. The documentation and/or product are provided for testing, evaluation, integration and information purposes. The documentation and/or product are provided on an "as is" basis only and may contain deficiencies or inadequacies. The documentation and/or product are provided without warranty of any kind, express or implied. To the maximum extent permitted by applicable law, Siemens further disclaims all warranties, including without limitation any implied warranties of merchantability, completeness, fitness for a particular purpose and non-infringement of third-party rights. The entire risk arising out of the use or performance of the product and documentation remains with recipient. This product is not intended for use in life support appliances, devices or systems where a malfunction of the product can reasonably be expected to result in personal injury. Applications incorporating the described product must be designed to be in accordance with the technical specifications provided in these guidelines. Failure to comply with any of the required procedures can result in malfunctions or serious discrepancies in results. Furthermore, all safety instructions regarding the use of mobile technical systems, including GSM products, which also apply to cellular phones must be followed. Siemens or its suppliers shall, regardless of any legal theory upon which the claim is based, not be liable for any consequential, incidental, direct, indirect, punitive or other damages whatsoever (including, without limitation, damages for loss of business profits, business interruption, loss of business information or data, or other pecuniary loss) arising out the use of or inability to use the documentation and/or product, even if Siemens has been advised of the possibility of such damages. The foregoing limitations of liability shall not apply in case of mandatory liability, e.g. under the German Product Liability Act, in case of intent, gross negligence, injury of life, body or health, or breach of a condition which goes to the root of the contract. However, claims for damages arising from a breach of a condition, which goes to the root of the contract, shall be limited to the foreseeable damage, which is intrinsic to the contract, unless caused by intent or gross negligence or based on liability for injury of life, body or health. The above provision does not imply a change on the burden of proof to the detriment of the recipient. Subject to change without notice at any time. The interpretation of this general note shall be governed and construed according to German law without reference to any other substantive law.

#### Copyright

Transmittal, reproduction, dissemination and/or editing of this document as well as utilization of its contents and communication thereof to others without express authorization are prohibited. Offenders will be held liable for payment of damages. All rights created by patent grant or registration of a utility model or design patent are reserved.

Copyright © Siemens AG 2004

#### Trademark notices

MS Windows® is a registered trademark of Microsoft Corporation.

SiRFDemo, SiRFflash and SiRFstar software are registered trademarks of SiRF Technology Inc. Section 2.2 and 2.3 used with the permission of SiRF Technology, Inc., San Jose, California

## Contents

| 0 | Doc   | 4                                             |    |
|---|-------|-----------------------------------------------|----|
|   |       | -                                             |    |
| 1 | Intro | oduction                                      | 5  |
|   | 1.1   | Related documents                             | 5  |
|   | 1.2   | Terms and abbreviations                       | 6  |
| 2 | Get   | ting started                                  | 7  |
|   | 2.1   | Terminal emulator setup                       | 7  |
|   | 2.2   | Evaluating GPS data using SiRFdemo software   | 9  |
|   | 2.3   | Downloading AVL software into the XT55 module | 12 |
| 3 | Har   | dware components overview                     | 13 |

# Figures

| Figure 1: Assign the name for a new session                                | 7   |
|----------------------------------------------------------------------------|-----|
| Figure 2: COM port transmission settings                                   | 8   |
| Figure 3: Displaying the transmitted NMEA protocols                        | 8   |
| Figure 4: COM port selection                                               | 9   |
| Figure 5: SiRFstar demo on selected COM port                               | .10 |
| Figure 6: Development data screen                                          | .10 |
| Figure 7: Updating GPS data in Map view                                    | .11 |
| Figure 8: Downloading XT55 AVL software                                    | .12 |
| Figure 9: Block diagram of XT55 for SiRF Demo application                  | .13 |
| Figure 10: Block diagram of XT55 with AVL or TCP/IP application (optional) | .13 |

# 0 Document history

Preceding document: "XT55 GPS Startup User's Guide" Version 01 New document: "XT55 GPS Startup User's Guide" Version **02a** 

| Chapter | What is new              |
|---------|--------------------------|
| 2.3     | Revised update procedure |

Preceding document: "XT55 GPS Startup User's Guide" Version 01 New document: "XT55 GPS Startup User's Guide" Version **02** 

| Chapter                    | What is new                                                      |
|----------------------------|------------------------------------------------------------------|
| 2 <sup>nd</sup> cover page | New version of General Notes                                     |
| 2                          | The pre-defined baud rate is set to 4800 bps, revised Figure 2   |
| 2.3                        | Added new chapter: Downloading AVL software into the XT55 module |

## 1 Introduction

This brief guide explains how to establish a GPS connection using the XT55 module. The Global Positioning System (GPS) is a world-wide navigation system form from 24 satellites. It uses at least 4 satellites as reference points to calculate the current position. The GPS receiver embedded in the XT55 module constantly tracks all satellites in view, thus

providing accurate satellite position data. It allows a quick and uncomplicated configuration and evaluation by the user via local

RS-232 interface (directly connected to the serial port) or via remote (e.g. installed in a vehicle) GSM (air link).

With Windows<sup>™</sup> HyperTerminal application (utility that is pre-installed on all versions of Windows 98, 98SE, Windows ME, Windows NT, and Windows 2000) it is possible to receive GPS position data and alarm status reports, as well as to execute a range of remote configurations. If the XT55 is configured remotely, prerequisite is the connection of a suitable GSM modem.

### 1.1 Related documents

- [1] XT55 AT Command Set
- [2] XT55 Hardware Interface Description
- [3] XT55 GPS Command Specification
- [4] XT55 AVL Software Instructions User's Guide
- [5] GPRS Startup User's Guide
- [6] Remote-SAT User's Guide
- [7] GSM / GPS Evaluation Board Description
- [8] Application Note 16: Upgrading XT55 Firmware
- [9] Application Note 14: Audio and Battery Parameter Download
- [10] Application Note 02: Audio Interface Design
- [11] Multiplexer User's Guide
- [12] Multiplex Driver Developer's Guide for Windows 2000 and Windows XP
- [13] Multiplex Driver Installation Guide for Windows 2000 and Windows XP
- [14] Application Note 24: Application Developer's Guide

Prior to using the XT55 engines or upgrading to a new firmware release, be sure to carefully read the latest product information.

To visit the Siemens Website you can use the following link: <a href="http://www.siemens.com/wm">http://www.siemens.com/wm</a>

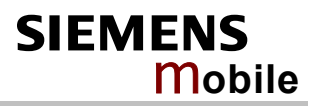

### 1.2 Terms and abbreviations

| Abbreviation | Description                               |
|--------------|-------------------------------------------|
| AVL          | Automatic Vehicle Location                |
| bps          | Bit per Second                            |
| CRLF         | Carriage Return/Line Feed                 |
| GPI          | General Propose Input                     |
| GPS          | Global Positioning System                 |
| GSM          | Global Standard for Mobile Communications |
| NMEA         | National Maritime Electronics Association |

# 2 Getting started

Please ensure that the XT55 module connects properly to the application platform. In order to prevent mechanical damage, be careful not to force, bend or twist the module.

#### 2.1 Terminal emulator setup

The example below is based on the Windows<sup>™</sup> HyperTerminal application (terminal emulator program), but XT55 can also be configured using other terminal programs. The XT55 is used with a PC running Windows 2000.

At the first power-up you can use the terminal software, which establishes the communication with a modem via a RS-232 serial port. The following example uses the Hyper Terminal program in Windows 2000.

On Windows 2000, start the Hyper Terminal program. Assign the name for a new session on the displayed window (e.g. XT55).

| New Connection - HyperTerminal | _                                                                                                    |    |
|--------------------------------|----------------------------------------------------------------------------------------------------|----|
|                                |                                                                                                    |    |
|                                | Connection Description       ? ×         Image: New Connection:       Name:         XT65       Con:         Image: Image: Ima |    |
| Disconnected Auto detect Auto  | detect SCROLL CAPS NUM Capture Print echo                                                                                                    | 10 |

Figure 1: Assign the name for a new session

Press the OK button and select a COM port.

The appearing dialog box shows the default settings for the selected COM port. NOTE: The pre-defined factory settings of the XT55 GPS port SDn1 (4800bps, 8 data bits, no parity, 1 stop bit, no flow control) cannot be changed, otherwise no connection to the XT55 GPS port will be established.

| COM1 Properties          |                          | ? ×    |
|--------------------------|--------------------------|--------|
| Port Settings            |                          |        |
|                          |                          | 1      |
| <u>B</u> its per second: | 4800                     |        |
| <u>D</u> ata bits:       | 8                        |        |
| <u>P</u> arity:          | None                     |        |
| <u>S</u> top bits:       | 1                        |        |
| Elow control:            | None                     |        |
|                          | <u>R</u> estore Defaults | ;<br>; |
| 0                        | IK Cancel <u>A</u> p     | ply    |

Figure 2: COM port transmission settings

If a connection to the XT55 module has been established, the transmitted protocols will be displayed.

| 😼 New Connection - HyperTerminal                                             |     |
|------------------------------------------------------------------------------|-----|
| File Edit View Call Transfer Help                                            |     |
|                                                                              |     |
| <pre>\$ \$ \$ \$ \$ \$ \$ \$ \$ \$ \$ \$ \$ \$ \$ \$ \$ \$ \$</pre>          | A   |
| Connected 0:01:55 Auto detect Auto detect SCROLL CAPS NUM Capture Print echo | 11. |

Figure 3: Displaying the transmitted NMEA protocols

#### 2.2 Evaluating GPS data using SiRFdemo software

To evaluate GPS data it is necessary to use special GPS software like the provided SiRFDemo software. Below you can find all information you need for downloading the SiRFDemo software.

- Before running the software, ensure that your PC is recognizing the XT55 module properly. In order to receive satellite signals, the XT55 must be placed in such way that the receiver has a clear view of the sky.
- To start the SiFRDemo software either double click the SiRFdemo.exe file or, if you have created a short cut to your desktop, click on the SiRFdemo icon. The SiRFDemo program will be automatically installed onto your computer.
- On the activated **Data Source Setup** window, select the COM port (e.g. COM5) for SiRFdemo program and set the baud rate to 9600 bps.

| SiRFstar Demo 3.36                       |                                              |  |
|------------------------------------------|----------------------------------------------|--|
| Setup View Action Navigation Poll Window |                                              |  |
|                                          |                                              |  |
|                                          |                                              |  |
|                                          |                                              |  |
|                                          | Data Source Setup                            |  |
|                                          | C Random OK                                  |  |
|                                          | C Supplied Data                              |  |
|                                          | Simulator (Truth Data)                       |  |
|                                          | File:     Browse                             |  |
|                                          | 🔿 Serial Port: 💽 💽 Baud Rate: 💽              |  |
|                                          | Week Number                                  |  |
|                                          | Time of Week: ms/10                          |  |
|                                          | Instrument (Measured Data)                   |  |
|                                          | Format: Rinanu                               |  |
|                                          |                                              |  |
|                                          | Senarron: COM9 Saug Nate: Jobu               |  |
|                                          |                                              |  |
|                                          |                                              |  |
|                                          |                                              |  |
|                                          |                                              |  |
|                                          |                                              |  |
|                                          | Format: Binary 💌<br>Comp v Baud Rate: 9600 v |  |

Figure 4: COM port selection

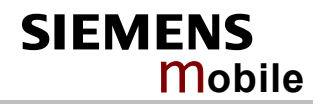

• Click the **Connection/Disconnection** icon on the toolbar by the up-down button (see Figure 5), the program will then automatically connect to **Data Source** and starts evaluating.

| stup View Action Navigation Pol | Window      |    |    |    |       |                         |   |
|---------------------------------|-------------|----|----|----|-------|-------------------------|---|
| 9 🖬 🖲 🔛 🕛 🖬 🧕                   |             |    |    |    |       |                         |   |
| 12-Channel Signal Level View    |             |    |    |    | _IO X | Tracking View           |   |
| V St Az El C/No                 | -5 cycle -4 | -3 | -2 | -1 | 0     |                         |   |
| Click this button to            |             |    |    |    | 50    |                         |   |
| open and close the              |             |    |    |    | 15    |                         |   |
| connection.                     |             |    |    |    | 50    |                         |   |
|                                 |             | _  | _  | _  | 15    |                         |   |
|                                 |             |    | 1  |    | 50    |                         |   |
|                                 |             | _  |    | -  | 15    |                         |   |
|                                 |             |    |    |    | 50    | $\land$ $\land$ $/$     |   |
|                                 |             | _  |    | -  |       |                         |   |
|                                 |             |    |    |    | 15    |                         |   |
|                                 |             |    | -  | -  | 150   |                         |   |
|                                 |             |    |    |    | 15    |                         |   |
|                                 |             | 1  |    | 1  | 50    | Describer and Data Ware | _ |
|                                 |             |    |    |    | 15    |                         |   |
|                                 |             |    |    |    | 50    |                         |   |
|                                 |             | _  |    |    | 15    |                         |   |
|                                 |             |    |    |    | 50    |                         |   |
|                                 |             |    |    |    | 15    |                         |   |
|                                 |             |    |    |    | 50    |                         |   |
|                                 |             |    |    |    | 15    |                         |   |
|                                 |             |    |    | 1  | 50    |                         |   |

Figure 5: SiRFstar demo on selected COM port

• The output messages can be viewed in the Development Data screen. For a description of NMEA messages refer to [3]. The valid/invalid protocols can be recognized on the \$GPRMC protocol as shown in figure below. The capital letter "A" means, incoming protocols are valid while the capital letter "V" means incoming protocols are invalid.

| 🎒 🕼 🚺 | inel Signa | al Leve                                                                                                    | l View                                                                                                    | 5                                                                                                    |               |                                                                                                    |                                                                                                    |                                                                                                    | -o×                                                                                                    | Tracking View                                      | _101: |
|-------|------------|----------------------------------------------------------------------------------------------------|----------------------------------------------------------------------------------------------------|----------------------------------------------------------------------------------------------------|---------------|----------------------------------------------------------------------------------------------------|----------------------------------------------------------------------------------------------------|----------------------------------------------------------------------------------------------------|----------------------------------------------------------------------------------------------------|----------------------------------------------------|-------|
| SV St | Az         | EI                                                                                                    | C/No                                                                                                    | -5 sec                                                                                                    | -4            | -3                                                                                                    | -2                                                                                                    | -1                                                                                                    | 0<br>50<br>15<br>50<br>15<br>15<br>50                                                                                          |                                                    |       |
|       |            | GGL, 5/<br>GSL, 5/<br>GSV, 2,<br>GSV, 2,<br>PRMC, 0,<br>GSV, 2,<br>GSV, 2,<br>GSV, | 5.641.5.53<br>(40.3380.0, 10.7<br>(1.07.20, 75<br>(2.07.07.30<br>(5644, 533)<br>(40.3880.0, 3250.0, 0<br>(5644, 533)<br>(40.3890.0, 3250.0, 0<br>(5644, 533)<br>(40.3879.0, 3<br>(2.07.07.30<br>(5644, 533)<br>(40.3879.0, 3<br>(2.07.07.30)<br>(5645, 533)<br>(40.3879.0, 3<br>(5645, 533)<br>(5613.1, M, 6<br>(5645, 533)<br>(5613.1, M, 6<br>(5645, 533)<br>(5613.1, M, 6<br>(5645, 533)<br>(5613.1, M, 6<br>(5645, 533)<br>(5613.1, M, 6<br>(5645, 533)<br>(5613.1, M, 6<br>(5645, 533)<br>(5613.1, M, 6<br>(5645, 533)<br>(5613.1, M, 6<br>(5613.1, M, 6)<br>(5613.1, M, 6)<br>(5613.1, | 2010.3980,<br>01058,844,20,13,11,0,<br>066,26,01,<br>266,26,01,<br>262,25,04,<br>4,5040,3997,<br>0,1058,844,<br>2013,11,0,<br>0,66,36,01,<br>262,26,04,<br>4,5040,397,<br>0,1058,844,<br>2,5040,3979,<br>0,1058,844,<br>2,5040,3979,<br>0,1058,844,<br>2,5040,3979,<br>0,1058,844,<br>2,5040,3979,<br>0,1058,844,<br>2,5040,3979,<br>0,1058,844,<br>2,5040,3979,<br>0,1058,844,<br>2,5040,3979,<br>0,1058,844,<br>2,5040,3978,<br>0,1058,844,<br>2,5040,3978,<br>2,5040,3978,<br>2,5040,3978,<br>2,5040,397 | N. 01054<br>4 | 843.533.4<br>843.533.4<br>87.528.0<br>858.8441.<br>1.K*6F<br>8844.533.8<br>37.13.32.2<br>37.25.28.0<br>37.13.32.2<br>37.25.28.0<br>37.13.32.2<br>37.25.28.0<br>37.13.32.2<br>37.25.28.0<br>37.13.32.2<br>37.25.28.0<br>38.844.25.3<br>38.13.32.2<br>38.25.28.0<br>38.13.32.2<br>38.25.28.0<br>38.13.32.2<br>38.25.28.0<br>38.13.32.2<br>38.25.28.0<br>38.13.32.2<br>38.25.28.0<br>38.13.22.2<br>38.25.28.0<br>38.13.22.2<br>38.25.28.0<br>38.13.22.2<br>38.25.28.0<br>38.13.22.2<br>38.25.28.0<br>38.13.22.2<br>38.25.28.0<br>38.13.22.2<br>38.25.28.0<br>38.13.22.2<br>38.25.28.0<br>38.13.22.2<br>38.25.28.0<br>37.13.32.2<br>37.13.32.2 | 1.07.11.49<br>v33<br>14<br>13.35,11.3<br>160.33*4F<br>E.0.081897<br>107.11.49<br>v37<br>13.35,11.3<br>160.33*4C<br>E.0.037480<br>1.07,1.1,49<br>v30<br>1.07,1.1,49<br>v30<br>1.07,1.1,49<br>1.07,1.1,49<br>1.07,1. | 1,153,34<br>1,153,34<br>5,5,9,1,0<br>5,5,9,47<br>1,153,38<br>1,153,38<br>1,153,38<br>1,153,38<br>1,153,34<br>1,153,34<br>1,153,34 | 1771<br>140903, "30<br>771<br>140903, "30<br>771<br>140903, "34<br>1770<br>150<br>150<br>150<br>150<br>150<br>150<br>150<br>15 | A = valid protocols<br>V = Invalid protocols<br>72 |       |

Figure 6: Development data screen

• If the XT55 module is receiving valid GPS positions, click the **Map View** icon on toolbar by the up-down button (see marked button in figure below), the user can see the updated data of longitude, latitude, altitude, date time etc.

SIEMENS

**Mobile** 

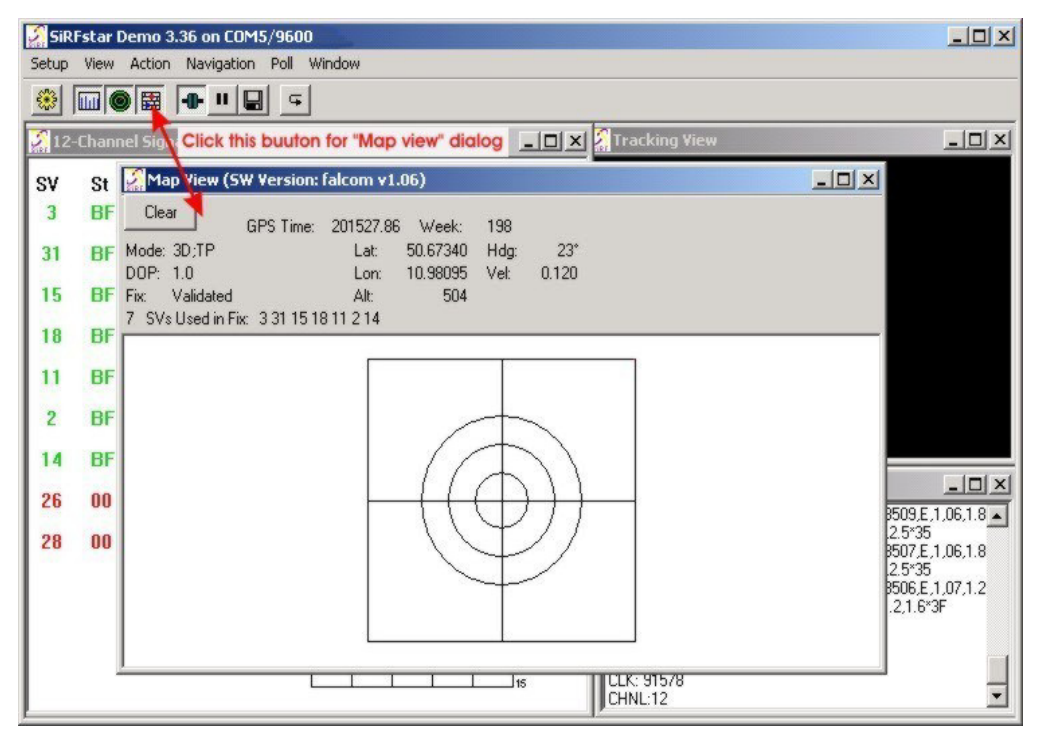

Figure 7: Updating GPS data in Map view

### 2.3 Downloading AVL software into the XT55 module

For downloading the XT55 AVL software it is recommended to use the provided SiRFflash software. It is a fast in-circuit flash memory programming utility. It needs a serial line to communicate with the target system and supports a great variety of flash chips. To download the XT55 AVL software it is recommended to follow the given instruction:

- Connect the XT55 module onto the GSM/GPS Evaluation Board (see [7] for details).
- Press button 3 to reset the XT55 module.
- Start the SiRFflash software by double-clicking on the SiRFflash.exe.
- Select the GPS COM port.
- Select the application in the "BROWSE" dialog box as shown in Figure 8.
- To start the download procedure press the "EXECUTE" button.
- Once the download has completed the confirmation message "Flash successfully programmed" appears.
- The XT55 module must be disconnected from its power supply.
- Reconnect the XT55 module to the provided power supply source.
- Choose "EXIT" to close the SiRFflash software.

| Activity selection  Program flash  Communication settings  Line COM6  Baud rate 115200  Flash location settings  Chip select CSN0  File selection  File selection | Read flash      Programming options      Erase relevant sectors only      Erase whole chip      Update      Read settings      From address      To address      Browse | Xfer         Prog         Timing (sec)         Total       16.6         Flash info         Manufacturer       FUJITSU         Model       F29LV800BB         Chips       1         Input file info         File type       S-MOTOROLA         Lowest address       0x0         Highest address       0x4c513 |
|----------------------------------------------------------------------------------------------------|----------------------------------------------------------------------------------------------------|----------------------------------------------------------------------------------------------------|
|----------------------------------------------------------------------------------------------------|----------------------------------------------------------------------------------------------------|----------------------------------------------------------------------------------------------------|

Figure 8: Downloading XT55 AVL software

## 3 Hardware components overview

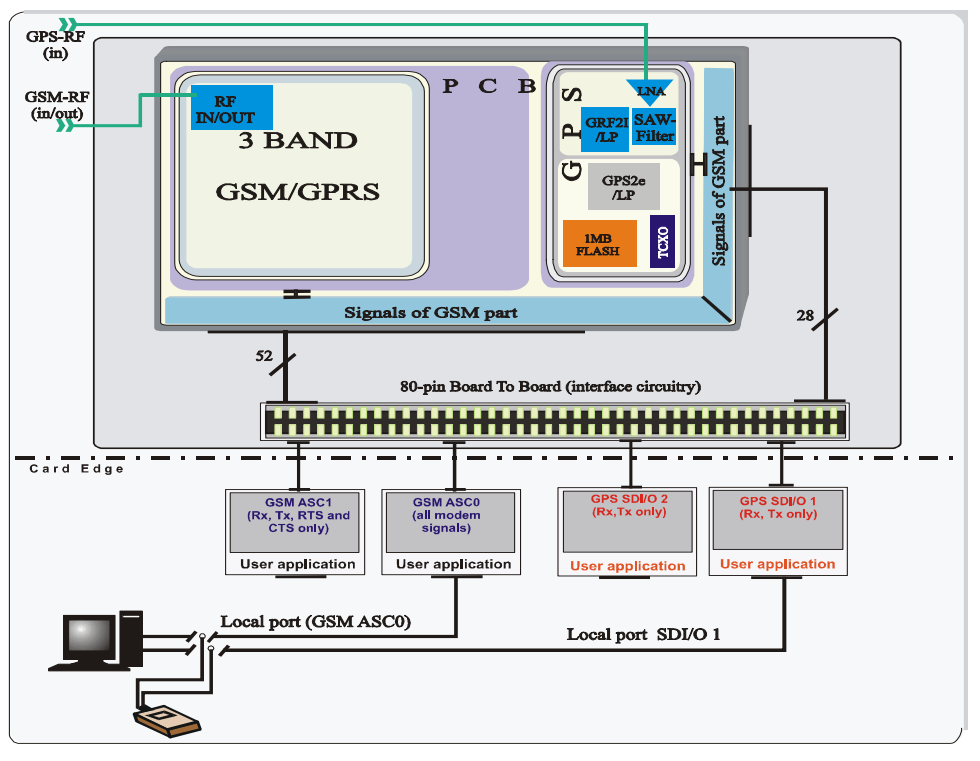

Figure 9: Block diagram of XT55 for SiRF Demo application

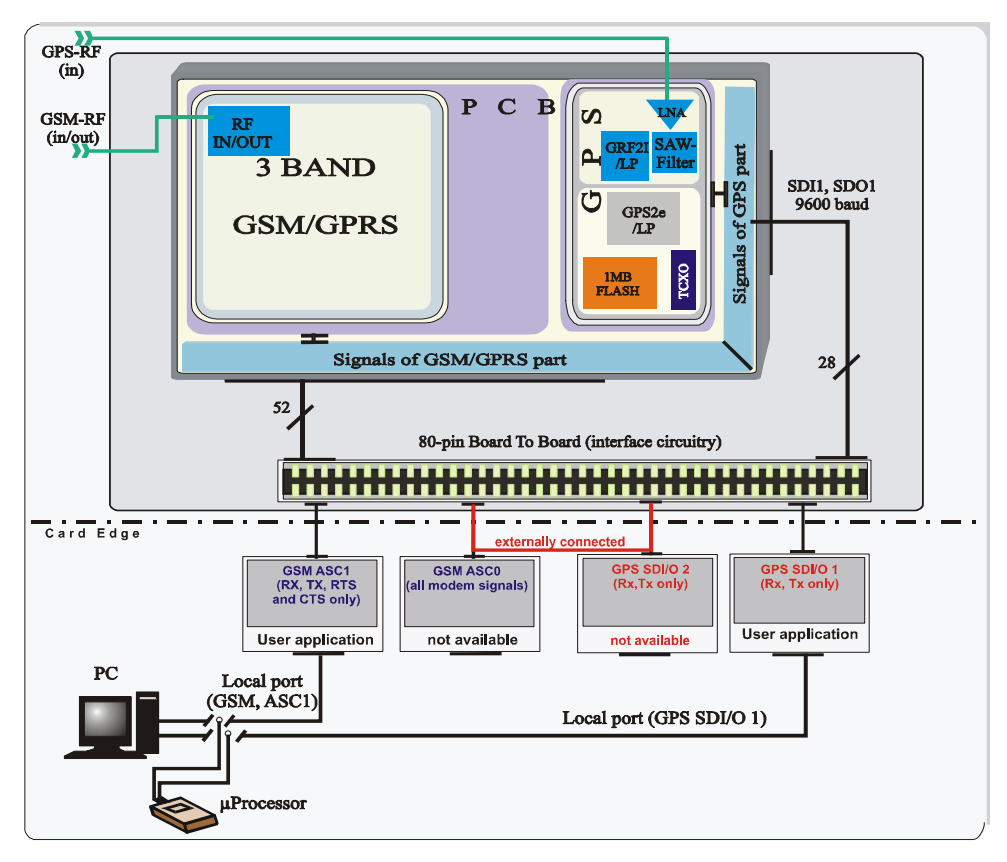

Figure 10: Block diagram of XT55 with AVL or TCP/IP application (optional)